## Računalna podrška uredskom poslovanju Rok 16.9.2017.

Student:

Grupa: 110

## Ishod učenja 5 (ukupno 40 bodova)

Zadatak 1 (40 bodova): S Infoeduke preuzmite datoteku excel1 (pazite da preuzmete ispravnu datoteku, jer će rad u pogrešnoj datoteci biti smatran prepisivanjem), spremite datoteku pod imenom I5\_ime\_prezime\_grupa.xlsx. U datoteci napravite sljedeće izmjene:

- 1. Na radnom listu **Info**, u ćeliju **B2** upišite svoje ime i prezime, a u ćeliju **B5** prepišite oznaku grupe ispita koja piše na vrhu ovog papira.
- 2. Na radnom listu **Restorani**, raspon ćelija **D2:D101** oblikujte kao valutu <u>s oznakom Eura</u> s <u>automatskim</u> oblikovanjem negativnih brojeva u crvenu boju s prikazanim minusom.
- 3. U ćeliju **E2** upišite formulu kojom ćete izračunati poredak restorana u Grazu među ostalim restoranima na popisu prema iznosu prodaje (od najvećeg prema najmanjem), prilagodite formulu za kopiranje i kopirajte ju do kraja tablice.
- 4. U ćeliju F2 upišite formulu koja će u tu ćeliju upisati ime i prezime direktora za austrijsku podružnicu, temeljem tablice s državama i direktorima na radnom listu Direktori. Osigurajte da se u ćeliju ne ispiše greška ako podružnici nije dodijeljen direktor, već da u tom slučaju ćelija ostane prazna. Prilagodite formulu za kopiranje i kopirajte ju do kraja tablice.
- Tablicu na radnom listu Restorani sortirajte po abecedi lokacije (grada) restorana od Z do A i filtrirajte tako da budu prikazani samo restorani iz Engleske i Italije s prodajom većom od 1.000.000 €.
- 6. Na radnom listu **Italija** u ćeliju **B2** upišite formulu kojom ćete maknuti sve suvišne razmake iz imena i prezimena zaposlenika iz ćelije **A2**, prilagodite formulu za kopiranje i kopirajte ju do kraja tablice.
- 7. Umetnite nova dva stupca između postojećih stupaca B i C.
- 8. U ćeliju C1 upišite tekst "Prezime", a u ćeliju D1 tekst "Ime".
- 9. Stupce **C** i **D** popunite prezimenima, odnosno imenima zaposlenika. Obratite pažnju da su u stupcima **A** i **B** prezimena napisana nakon imena zaposlenika.
- 10. U ćeliju F2 upišite formulu kojom ćete, na temelju datuma početka rada u poduzeću i današnjeg datuma izračunati broj godina zaposlenika u službi. Pretpostavite da sve godine imaju 365 dana i zaokružite na cijeli broj godina <u>provedenih</u> u službi. Osigurajte da upisana formula ispravno računa i u budućnosti.

2

2

1

0,5

1,5

3

1

1

| 11. | Na radnom listu <b>Prezentacije</b> , u raspon ćelija <b>E3:E77</b> upišite program za izradu prezentacija        |     |
|-----|----------------------------------------------------------------------------------------------------|-----|
|     | kojeg pojedini student treba koristiti na ovom ispitnom roku, poštujući sljedeća pravila:                         |     |
|     | • Ako je student na prošlom roku trebao koristiti Sway, sada treba koristiti Prezi.                               |     |
|     | • Ako je student na prošlom roku trebao koristiti Prezi, sada treba koristiti Sway.                               | 3   |
|     | <ul> <li>Ako student nije bio na prošlom roku (nije u tablici za srpanj), tada mu se</li> </ul>                   |     |
|     | program za izradu prezentacija treba dodijeliti slučajnim odabirom između                                         |     |
|     | programa Prezi i Sway. Za slučajno dodjeljivanje podataka, u Excelu postoje                                       |     |
|     | funkcije RAND i RANDBETWEEN.                                                                                      | 3   |
| 12. | Sakrijte radni list <b>Prezentacije</b> .                                                                         | 0,5 |
| 13. | Promijenite naziv radnog lista <b>Restorani</b> u <b>Lokacije</b> .                                               | 0,5 |
| 14. | Na radnom listu <b>Krediti</b> ćeliju <b>H2</b> nazovite <b>EUR</b> .                                             | 1   |
| 15. | U ćeliju F2 upišite formulu kojom ćete izračunati iznos kredita iz ćelije E2 u Eurima, koristeći                  |     |
|     | naziv ćelije <b>EUR</b> . Prilagodite formulu za kopiranje i kopirajte ju do kraja tablice.                       | 1   |
| 16. | U ćelije u stupcu J upišite formule kojima ćete izračunati vrijednosti koje se traže na radnom                    |     |
|     | listu.                                                                                                    | 3   |
| 17. | Na radnom listu <b>Prodaja ukupno</b> prikažite zbroj svih odgovarajućih podataka s radnih                        |     |
|     | listova od <b>Prodaja1</b> do <b>Prodaja3</b> , počevši od ćelije <b>A1</b> . Osigurajte da tako dobivena tablica |     |
|     | ispravno prikazuje sve podatke.                                                                                   | 2   |
| 18. | Kreirajte novi radni list i nazovite ga <b>Grafikon</b> .                                                         | 0,5 |
| 19. | Na radnom listu Grafikon kreirajte linijski grafikon koji će prikazivati podatke iz tablice na                    |     |
|     | radnom listu <b>Prodaja ukupno</b> .                                                                              | 1   |
| 20. | Oblikujte grafikon tako da ima naslov Prodaja po državama, legendu postavite desno od                             |     |
|     | područja iscrtavanja grafikona, a primarnoj okomitoj osi dodajte naslov U milijunima.                             | 1,5 |
| 21. | Liniju koja predstavlja 2016. godinu na grafikonu obojite u crvenu boju i dodajte joj žuti sjaj.                  | 1   |
| 22. | Radnom listu <b>Krediti</b> promijenite usmjerenje u pejzaž.                                                      | 0,5 |
| 23. | Osigurajte da se sadržaj cijelog radnog lista <b>Krediti</b> prilikom ispisa ispiše na jednoj stranici.           | 0,5 |
| 24. | Na radnom listu <b>Prodaja ukupno</b> ćelije A1:D1 oblikujte bojom ispune po izboru te im                         |     |
|     | dodajte dvostruki donji obrub.                                                                                    | 1   |
| 25. | Radnom listu <b>Prodaja ukupno</b> dodajte zaglavlje u kojem će u lijevoj sekciji pisati Vaše ime i               |     |
|     | prezime, a u desnoj aktualni (stalno ažurirani) datum.                                                            | 1   |
| 26. | Osigurajte da se sadržaj radnog lista Prodaja ukupno uvijek ispisuje na sredini stranice                          |     |
|     | papira i po visini i po širini.                                                                                   | 1   |
| 27. | Ispišite sadržaj radnog lista <b>Prodaja ukupno</b> u datoteku koju ćete nazvati Izvješće o prodaji.              |     |
|     | Neka ta datoteka bude u PDF ili XPS formatu.                                                                      | 1   |
| 28. | Na radnom listu <b>Pivot</b> kreirajte zaokretnu (pivot) tablicu na temelju podataka u tablici na                 |     |
|     | radnom listu <b>Krediti</b> . Zaokretna tablica treba prikazivati <u>ukupne iznose kredita u kunama po</u>        |     |
|     | <u>tvrtkama i po godinama</u> . Filtrirajte zaokretnu tablicu tako da prikazuje podatke samo za                   |     |
|     | zadnji kvartal svih godina. Na bazi podataka na radnom listu <b>Krediti</b> slobodno napravite                    |     |
|     | potrebne izmjene.                                                                                                 | 3   |
| 29. | Na radnom listu <b>Brojevi</b> u ćeliju <b>B2</b> upišite formulu koja će provjeriti je li broj u traženom        |     |
|     | rasponu (vidi ćeliju <b>B1</b> ) pa će, ako jest, u ćeliju upisati tekst DA, a inače upisati tekst NE.            |     |
|     | Prilagodite formulu za kopiranje i kopirajte ju do kraja tablice. Nije važno uključujete li rubne                 |     |
|     | brojeve u raspon ili ne.                                                                                          | 2   |
|     |                                                                                                    |     |